## ▼持込機器接続パネルとの接続方法

持込機器接続パネルの 持込 HDMI 端子 と 持込パソコンの HDMI 端子 を HDMI ケーブル で接続します。 映像/音声 ※ HDMI は、映像/音声を1本のケーブルで伝送できます。

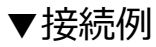

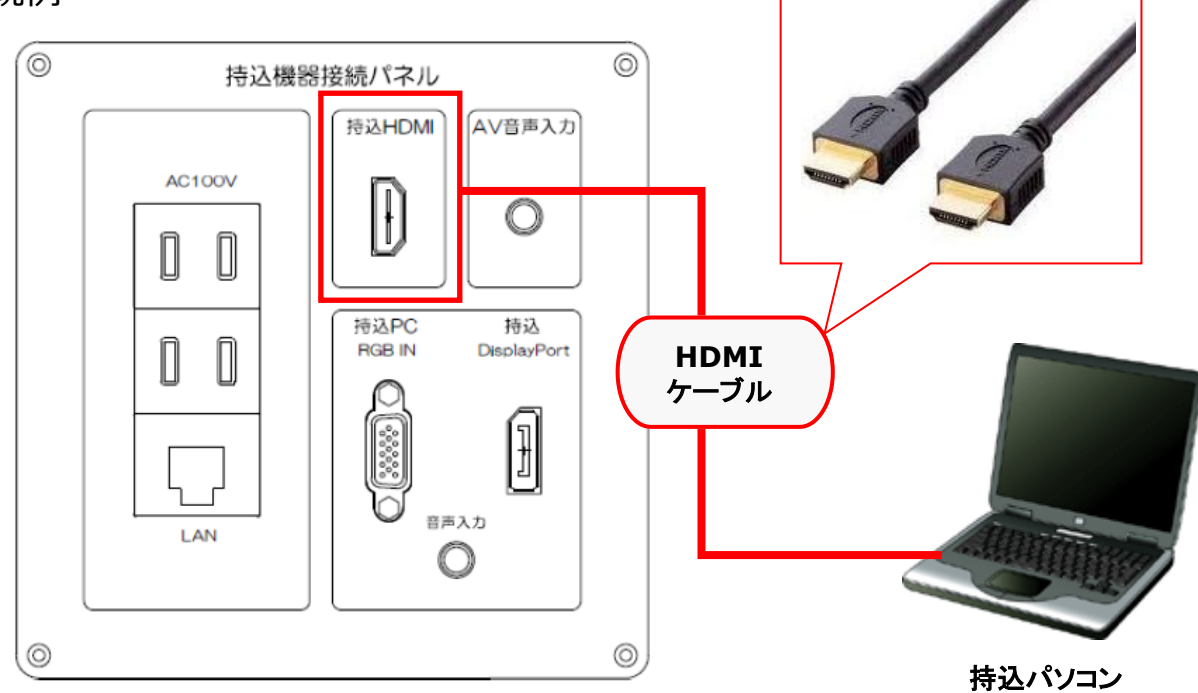

※HDMI ケーブルは教卓扉内部に配備されているものをお使いください。 ※音声を出力する際は、持込パソコンのサウンド設定を「デジタル出力デバイス(S/PDIF/HDMI)」等 に変更しなくてはならない場合があります。

## メモ

●主電源投入と同時に、マイクの電源も入ります。

必要に応じて音量調整のつまみを回して、マイク音量を調節してください。

## ▼プロジェクターへの投影手順

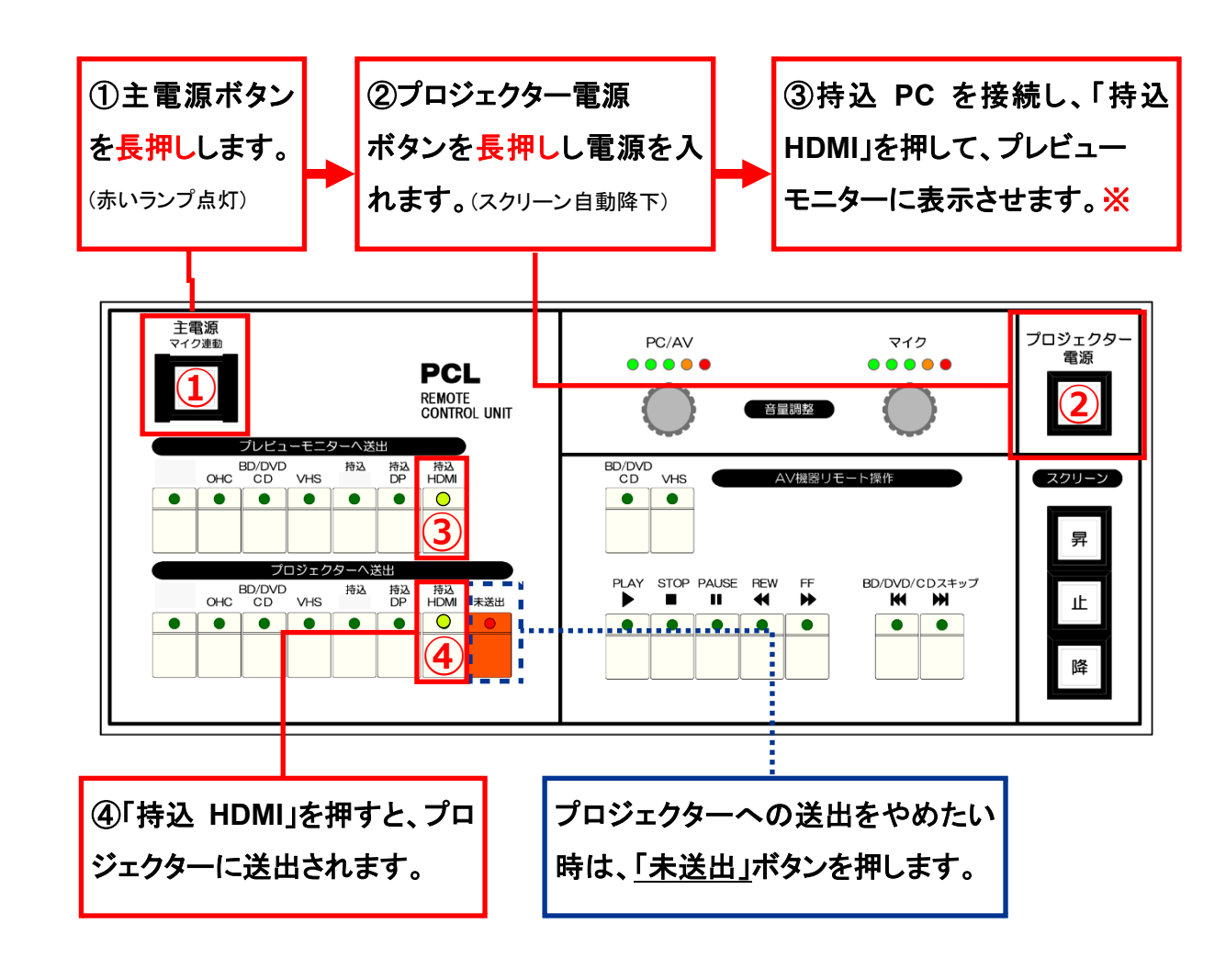

※映像が表示されない場合は、持込 PC の[Fn]キーを押しながら、[FO]キー(|□|マークの付い) ているキー)を映像が映るまで数回押して信号を送出してください。

## 終了手順

- ・
  静込パソコンをシャットダウンします。
- ②のプロジェクター電源ボタンを長押しします。ボタンの赤いランプが点滅中は本機をクーリン グしています。赤いランプ点滅中はボタンに触らないでください。
- ③ ①の主電源ボタンを長押しして、システムの電源を切ります。(主電源ボタンの赤いランプが消 えたら電源 OFF)

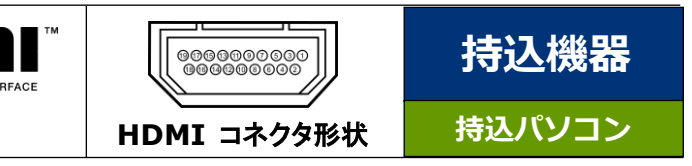